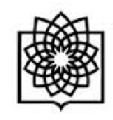

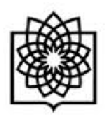

معرفی گوگل اسکولار

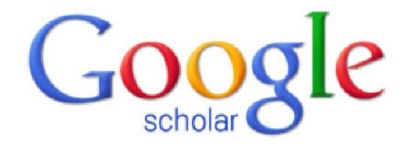

گوکل اسکولار متعلق به شرکت گوگل است و به طور رایگان در دسترس همگان قرار دارد.به کمک گوگل اسکولار می توان نوشته های علمی، استنادات، نویسندگان و مقالات را مورد جستجو قرار داد و رویدادهای علمی اخیر در حوزه های تحقیقاتی مختلف را دنبال کرد. نویسندگان مقالات می توانند در گوگل اسکولار پروفایل عمومی تهیه نمایند و مقالاتی را که به مقاله آنها استناد نموده اند مشاهده کنند.همچنین گوگل اسکولار این قابلیت را دارد که به طور خودکار پروفایل نویسنده را به روز نماید و در صورتیکه مقاله ای از نویسنده منتشر شده باشد آن مقاله را به مجموعه مقالات نویسنده در پروفایل وی اضافه کند. به کمک گوگل اسکولار می توان H- ایندکس نویسنده مقاله را مشاهده نمود. دقت این ابزار برای H- ایندکس از سایر ابزارها کمتر است و مقالات منتشر شده در مجلات غیر معتبر را نیز در محاسبه H- ایندکس لحاظ می کند

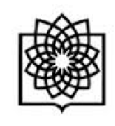

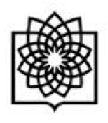

نحوه ساختن پروفایل عمومی برای نویسندگان

می توانید با استفاده از حساب کاربری که در گوگل دارید وارد گوگل سکولار شوید در غیر اینصورت شما می توانید در فیر اینصورت شما می توانید در ایگان ثبت نام کنید .

| Http://scholar.google.com/                | 0-0        |  |
|-------------------------------------------|------------|--|
| My library My Citations Alerts More -     |            |  |
|                                           | <b>-</b> Q |  |
| ● Articles (✔ include patents) ○ Case law |            |  |

Stand on the shoulders of giants

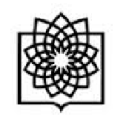

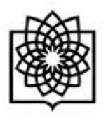

ابتدا باید یک حساب کاربری در گوگل ایجاد کنید.

Google

## One account. All of Google.

Sign in to continue to Google Scholar Citations

| Email          |            |
|----------------|------------|
| Password       |            |
|                | an in      |
| 31             | gu m       |
| Stay signed in | Need help? |
|                |            |

Create an account

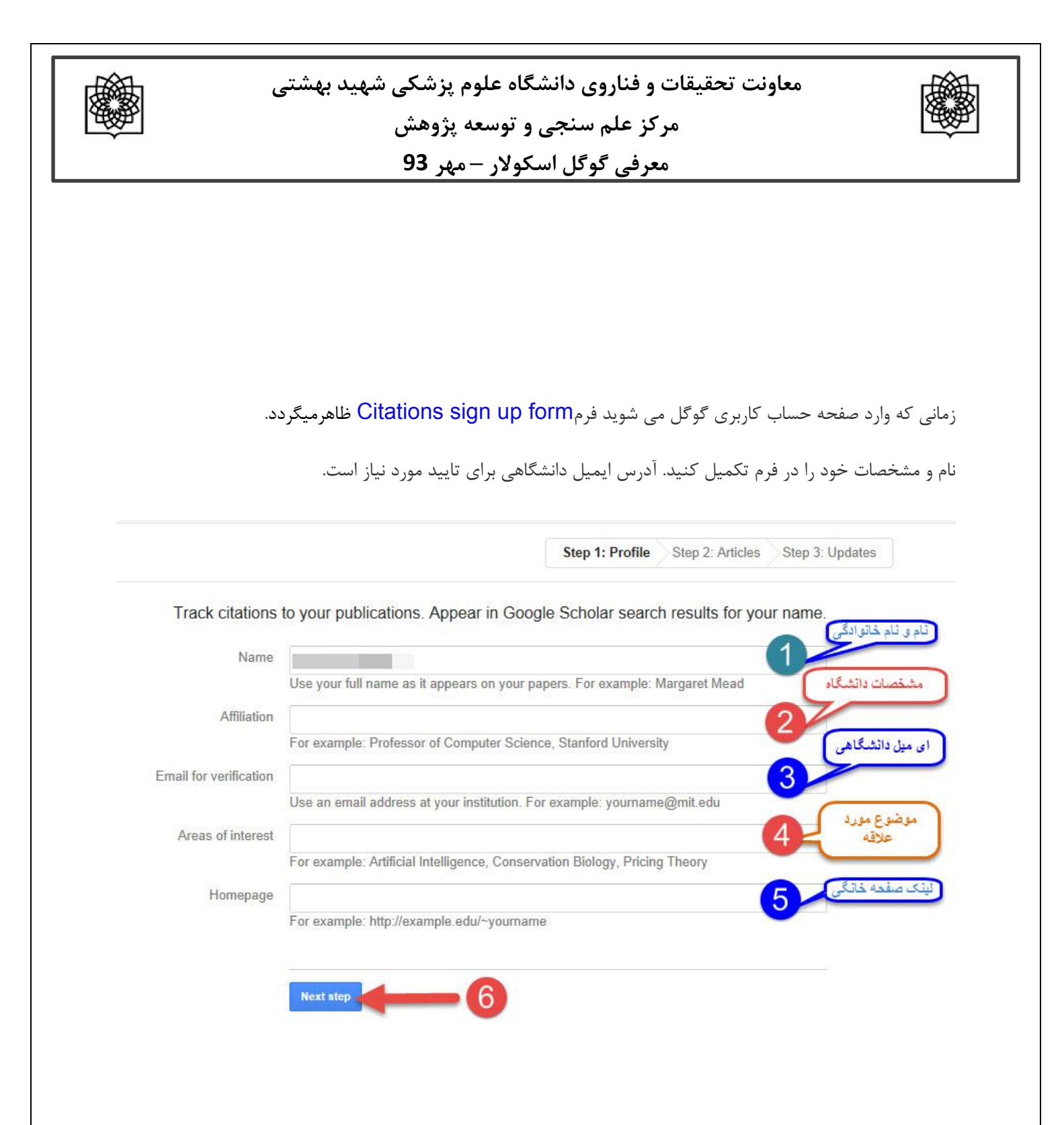

| معاونت تحقیقات و فناروی دانشگاه علوم پزشکی شهید بهشتی<br>مرکز علم سنجی و توسعه پژوهش<br>معرفی گوگل اسکولار –مهر 93                                                                                                    |
|----------------------------------------------------------------------------------------------------|
|                                                                                                    |
| بعد از کلیک بر روی دکمه next step،صفحه ای باز می شود که فهرست گروهی ازمقالات نوشته شده توسط<br>افرادی بانامهای مشابه خودتان رادر آن می بینید.<br>مقالات مربوط به خود را انتخاب کنید. می توانید گزینه see all articles را انتخاب نموده و مقالات مربوط به<br>خود ر ا انتخاب کنید و یا به طور گروهی مقالات را اضافه نمایید. |
| Step 1: Profile Step 2: Articles Step 3: Updates                                                                                                    |
| Find articles that you've written and add them to your profile. Later, you can edit or delete the articles in your profile or add more articles to your profile.                                                                                                    |
| Bentle Jamati                                                                                                    |
| Serum anti-cyclic citrullinated peptide antibodies may predict disease activity in rheumatoid arthritis<br>i Rheumatology international, 2012                                                                                                    |
| Evaluation of health related quality of life in irritable bowel syndrome patients                                                                                                    |
| Add all 10 articles See all articles                                                                                                    |
| Room Jacob                                                                                                    |
| Serum anti-cyclic citrullinated peptide antibodies may predict disease activity in rheumatoid arthritis i Rheumatology international, 2012                                                                                                    |
| Evaluation of health related quality of life in irritable bowel syndrome patients<br>Health Qual Life Outcomes, 2012                                                                                                    |
| Add all 33 articles See all articles                                                                                                    |

| 1                               |                                                                                                    |                                                                           |                                                                                                    | ژوهش                                                                                                    | ، و توسعه پ                                                                                                    | لم سنجی                                                                                                    | مرکز ع                                                                                                    |         |                        |                      |                           |
|---------------------------------|----------------------------------------------------------------------------------------------------|---------------------------------------------------------------------------|----------------------------------------------------------------------------------------------------|----------------------------------------------------------------------------------------------------|----------------------------------------------------------------------------------------------------|----------------------------------------------------------------------------------------------------|----------------------------------------------------------------------------------------------------|---------|------------------------|----------------------|---------------------------|
| <br>معرفی گوگل اسکولار – مہر 93 |                                                                                                    |                                                                           |                                                                                                    |                                                                                                    |                                                                                                    |                                                                                                    |                                                                                                    |         |                        |                      |                           |
|                                 |                                                                                                    |                                                                           |                                                                                                    |                                                                                                    |                                                                                                    |                                                                                                    |                                                                                                    |         |                        |                      |                           |
| S                               | elect 🔻                                                                                                   | Add                                                                       | Remove                                                                                             |                                                                                                    |                                                                                                    |                                                                                                    | Step 1: Profile                                                                                              | Ster    | 2: Article             | s Si                 | tep 3: Updat              |
| Fin                             | id articles t<br>d more arti                                                                              | nat you've<br>cles to yo                                                  | e written an<br>our profile.                                                                       | d add them to                                                                                                    | o your profile. L                                                                                                    | Later, you ca                                                                                                    | an edit or dele                                                                                              | te the  | articles ir            | n <mark>you</mark> r | r profile or              |
| $\checkmark$                    | Evaluation                                                                                                | of health                                                                 | related quality                                                                                    | y of life in irrita                                                                                                    | ble bowel syndro                                                                                                    | ome patients<br>al Life Outcom                                                                                                    | es, 2012                                                                                                    |         |                        |                      |                           |
| $\checkmark$                    | Serum ant                                                                                                 | -cyclic citi                                                              | rullinated pep                                                                                     | tide antibodies                                                                                                    | s may predict disc<br>heumatology inter                                                                                                    | ease activity i<br>national, 2012                                                                                                    | n rheumatoid ar                                                                                              | thritis |                        |                      |                           |
| $\checkmark$                    | Phytoestro                                                                                                | gens: rece                                                                | ent developm<br>Iranian Journa                                                                     | ents<br>al of Pharmaceu                                                                                                    | itical Research, 20                                                                                                    | )10                                                                                                    |                                                                                                    |         |                        |                      |                           |
| $\checkmark$                    | Effect of e                                                                                               | sential oil                                                               | ls, hydrating a                                                                                    | agents, and eth<br>i - J                                                                                                    | anol on hair rem<br>Journal of cosmetic                                                                                                    | oval efficienc                                                                                                    | y of thioglycolat<br>2013                                                                                    | es      |                        |                      |                           |
|                                 | Determina                                                                                                 | ion of the                                                                | role of calciu                                                                                     | m on instability                                                                                                    | y of neurotoxic m<br>DARU Journal of                                                                                                    | netabolite of e                                                                                                    | cstasy by HPTL<br>al Sciences, 2013                                                                          | C-mass  |                        |                      |                           |
|                                 |                                                                                                    |                                                                           |                                                                                                    |                                                                                                    |                                                                                                    |                                                                                                    |                                                                                                    |         |                        |                      |                           |
|                                 | Synthesis                                                                                                 | of a quater                                                               | rnary bis deri                                                                                     | vative of imipra                                                                                                    | amine as a novel<br>urnal of Pharmacy                                                                                                    | compound w<br>and Pharmac                                                                                                    | <b>th potential anti</b><br>ology, 2009                                                                      | -enure  | ic effect              |                      |                           |
|                                 | Synthesis                                                                                                 | of a quater                                                               | rnary bis deri                                                                                     | vative of imipra                                                                                                    | amine as a novel<br>urnal of Pharmacy                                                                                                    | compound w<br>and Pharmac                                                                                                    | th potential anti<br>ology, 2009                                                                             | Sten 2  | ic effect              | Sten                 | n 3: ∐ndates              |
|                                 | Synthesis                                                                                                 | of a quater                                                               | rnary bis deri                                                                                     | vative of imipra                                                                                                    | amine as a novel<br>urnal of Pharmacy                                                                                                    | compound w                                                                                                    | th potential anti<br>ology, 2009<br>Step 1: Profile                                                          | enure   | ic effect<br>Articles  | Step                 | 9 3: Updates              |
| ⊡<br>Find<br>add r              | Synthesis<br>articles tha<br>more article                                                                 | of a quater<br>t you've v<br>s to your                                    | written and a<br>profile.                                                                          | vative of imipra                                                                                                    | amine as a novel<br>urnal of Pharmacy<br>your profile. Lat                                                                                                    | compound w<br>and Pharmac                                                                                                    | th potential anti<br>ology, 2009<br>Step 1: Profile<br>edit or delete                                        | Step 2  | Articles               | Step                 | o 3: Updates              |
| ☑<br>Find<br>add r              | Synthesis<br>articles that<br>more article                                                                | of a quater<br>t you've v<br>s to your                                    | written and a profile.                                                                             | vative of imipra                                                                                                    | amine as a novel<br>urnal of Pharmacy<br>your profile. Lat                                                                                                    | compound w<br>and Pharmac                                                                                                    | th potential anti<br>ology, 2009<br>Step 1: Profile<br>edit or delete                                        | Step 2  | Articles               | Step<br>Your pr      | 93: Updates               |
| Find<br>add r<br>Se             | Synthesis<br>articles tha<br>more article                                                                 | of a quater<br>t you've v<br>s to your<br>c citrullinat                   | written and a profile.                                                                             | add them to y<br>ibodies may pre<br>i Rheun                                                                                   | amine as a novel<br>urnal of Pharmacy<br>your profile. Lat<br>edict disease activin<br>natology internatio                                                                                                    | compound w<br>and Pharmac<br>ter, you can<br>ty in rheumato<br>mal, 2012                                                                                | th potential anti<br>ology, 2009<br>Step 1: Profile<br>edit or delete<br>id arthritis                        | Step 2  | Articles<br>icles in y | Step<br>Your pr      | 9 3: Updates              |
| ⊡<br>Find<br>add r<br>Se<br>Ev  | Synthesis<br>articles tha<br>more article<br>erum anti-cycl                                               | of a quater<br>t you've v<br>s to your<br>c citrullinat<br>alth related   | written and a<br>profile.<br>ed peptide ant                                                        | vative of imipra<br>i Jou<br>add them to y<br>ibodies may pre<br>i Rheun<br>in irritable bowe                                 | amine as a novel<br>urnal of Pharmacy<br>your profile. Lat<br>edict disease activi<br>natology internatio<br>al syndrome patien<br>Health Qual Life                                                                                               | compound w<br>and Pharmac<br>ter, you can<br>ty in rheumato<br>nal, 2012<br>ts<br>e Outcomes, 2                                                         | th potential anti<br>ology, 2009<br>Step 1: Profile<br>edit or delete<br>id arthritis                        | Step 2  | Articles               | Step                 | o 3: Updates              |
| Find<br>add r<br>Se             | Synthesis<br>articles tha<br>more article<br>erum anti-cycl<br>raluation of he                            | t you've v<br>s to your<br>c citrullinat<br>alth related                  | written and a<br>profile.<br>ed peptide ant<br>d quality of life<br>all articles                   | vative of imipra<br>i Jou<br>add them to y<br>ibodies may pre<br>i Rheun<br>in irritable bowe                                 | amine as a novel<br>urnal of Pharmacy<br>your profile. Lat<br>edict disease activit<br>natology internatio<br>syndrome patien<br>Health Qual Life                                                                                                 | compound w<br>and Pharmac<br>ter, you can<br>ty in rheumato<br>onal, 2012<br>ts<br>e Outcomes, 2                                                        | th potential anti<br>ology, 2009<br>Step 1: Profile<br>edit or delete<br>id arthritis                        | Step 2  | Articles<br>icles in y | Step                 | 9 3: Updates<br>rofile or |
| Find<br>add r<br>Se<br>Ev       | Synthesis<br>articles tha<br>more article<br>erum anti-cycl<br>raluation of he                            | t you've v<br>s to your<br>c citrullinat<br>alth related                  | written and a profile.<br>ed peptide ant<br>d quality of life<br>all articles                      | vative of imipra<br>i Jou<br>add them to y<br>ibodies may pre<br>i Rheun<br>in irritable bowe                                 | amine as a novel<br>urnal of Pharmacy<br>your profile. Lat<br>edict disease activit<br>natology internatio<br>el syndrome patien<br>Health Qual Life                                                                                              | compound w<br>and Pharmac<br>ter, you can<br>ty in rheumato<br>onal, 2012<br>ts<br>e Outcomes, 2                                                        | th potential anti<br>ology, 2009<br>Step 1: Profile<br>edit or delete<br>id arthritis<br>012                 | Step 2  | Articles               | Step                 | o 3: Updates              |
| Find<br>add r<br>Se<br>Ev<br>Se | Synthesis<br>articles that<br>more articles<br>arum anti-cycle<br>add all 10 articles<br>arum anti-cycles | t you've v<br>s to your<br>c citrullinat<br>s See<br>c citrullinat        | written and a<br>profile.<br>ed peptide ant<br>d quality of life<br>all articles<br>ed peptide ant | vative of imipra<br>i Jou<br>add them to y<br>ibodies may pre<br>i Rheun<br>in irritable bowe<br>in irritable bowe            | amine as a novel<br>urnal of Pharmacy<br>your profile. Lat<br>edict disease activit<br>natology internatio<br>el syndrome patien<br>Health Qual Life                                                                                              | compound w<br>and Pharmac<br>ter, you can<br>ty in rheumato<br>mal, 2012<br>ts<br>e Outcomes, 2<br>ty in rheumato<br>mal, 2012                          | th potential anti<br>ology, 2009<br>Step 1: Profile<br>edit or delete<br>id arthritis<br>012<br>id arthritis | Step 2  | Articles<br>icles in y | Step                 | o 3: Updates              |
| Find<br>add r<br>Se<br>Ev       | Synthesis<br>articles tha<br>more article<br>erum anti-cycl<br>raluation of he<br>erum anti-cycl          | t you've v<br>s to your<br>c citrullinat<br>alth related<br>c citrullinat | written and a<br>profile.<br>ed peptide ant<br>all articles<br>ed peptide ant<br>d quality of life | vative of imipra<br>i Jou<br>add them to y<br>ibodies may pre<br>i Rheun<br>in irritable bowe<br>i Rheun<br>in irritable bowe | amine as a novel<br>urnal of Pharmacy<br>your profile. Lat<br>edict disease activit<br>matology internatio<br>syndrome patien<br>Health Qual Life<br>edict disease activit<br>matology internatio<br>edict disease activit<br>natology internatio | compound w<br>and Pharmac<br>ter, you can<br>ty in rheumato<br>onal, 2012<br>ts<br>e Outcomes, 2<br>ty in rheumato<br>onal, 2012<br>ts<br>e Outcomes, 2 | th potential anti<br>ology, 2009<br>Step 1: Profile<br>edit or delete<br>id arthritis<br>012<br>id arthritis | Step 2  | Articles<br>icles in y | Step                 | 9 3: Updates              |

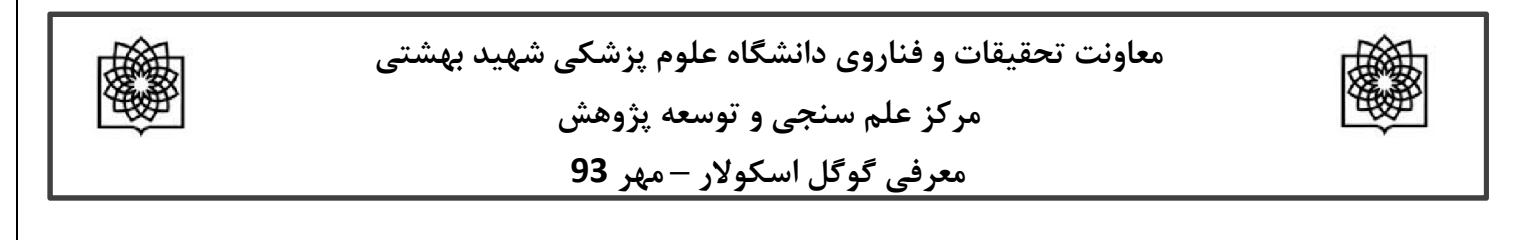

همچنین می توانید با استفاده از عبارتAdd و یا Remove مقاله ای را اضافه و یا حذف نمایید.

| Paper: D        | ETERMINA | TION OF THE I     | OLE OF CALCIUM ON INSTABILITY OF NEUR           | OTOXIC METABOLITE OF ECSTASY BY HPTLC- |
|-----------------|----------|-------------------|-------------------------------------------------|----------------------------------------|
| Select <b>*</b> | Add      | Remove            | Skip this step                                  | 1 - 10 < >                             |
|                 |          | Dates and citatic | n counts are estimated and are determined autom | atically by a computer program.        |

در مرحله بعدی برای اضافه شدن مقالاتی که درآینده می خواهید به پروفایل خود اضافه کنید در قسمت profile در مرحله بعدی برای اضافه شدن مقالاتی که درآینده می خواهید به پروفایل خود اضافه کنید در قسمت updates

در حالت اول می توانید انتخاب کنید که مقالات جدید شما به طور خود کار توسط سیستم به روز شوند.

در **حالت دوم** می توانید انتخاب کنید که قبل از به روزشدن خودکار مقالات جدید در پروفایل، سیستم به شما ای میل بفرستد و در صورت تمایل و تایید شما، مقاله جدید به پروفایلتان اضافه شود.

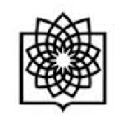

معاونت تحقیقات و فناروی دانشگاه علوم پزشکی شهید بهشتی مرکز علم سنجی و توسعه پژوهش

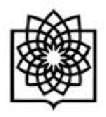

معرفی گوگل اسکولار – مہر 93

Step 1: Profile Step 2: Articles Step 3: Updates · We'll use a statistical authorship model to identify new articles that you write. We may also update bibliographic information for articles in your profile or identify duplicate article entries, which could be merged or deleted. How would you like to handle these changes? Automatically update the list of articles in my profile. (recommended) Don't automatically update my profile. Send me email to review and confirm updates. You can also add and remove individual articles, update their bibliographic data, and merge duplicate records. Rest assured, our automatic updates will preserve your edits and will not override them. · We'll collect and display citations to your articles from all of Google Scholar. The citations will update automatically to reflect changes in your profile and in Google Scholar.

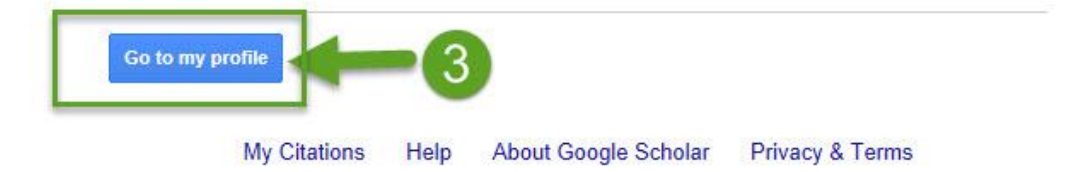

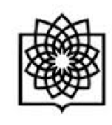

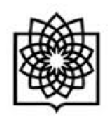

صفحه پروفایل شما شامل سه قسمت می باشد. قسمتی که شامل نام و مشخصات شما است. قسمت دوم شامل مقالات، استنادات هر مقاله و سال انتشارو قسمت سوم شامل آمار استنادات است.

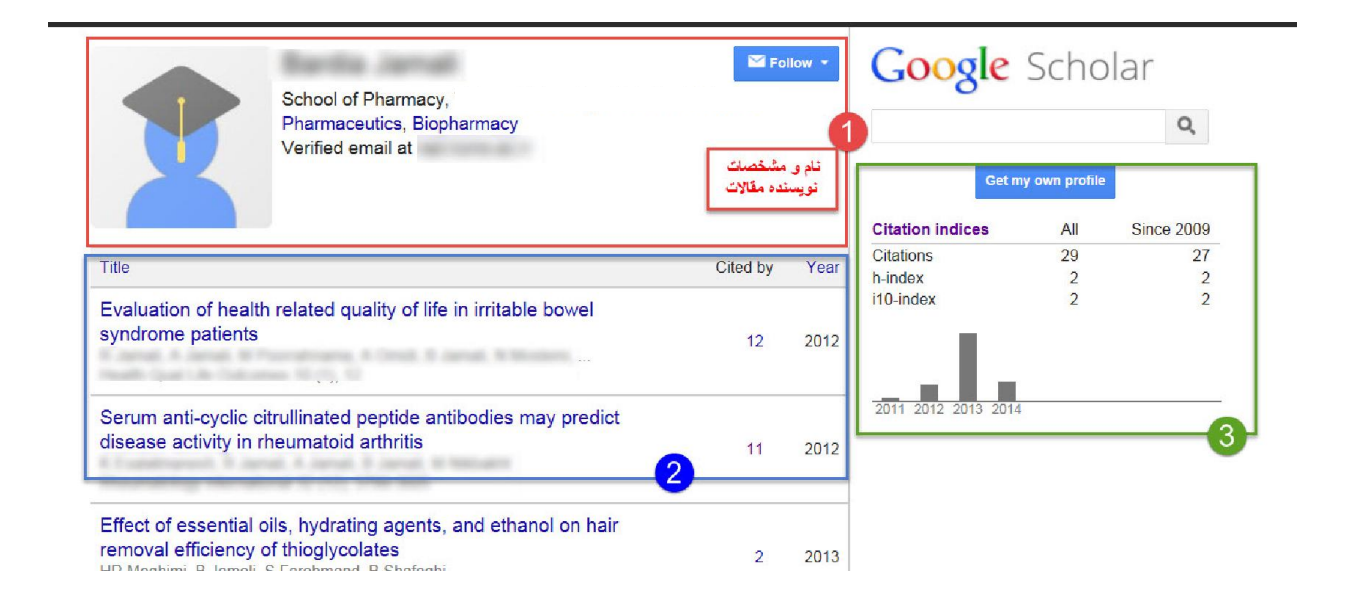

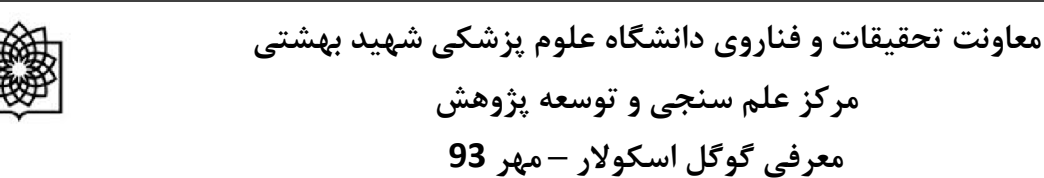

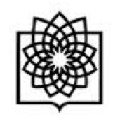

در قسمت سوم، استانادات مقاله براساس کل زمانی که مقاله چاپ شده ذکر شده است (All) و در قسمت since 2009 استنادات اخیر مقاله (5 سال اخیر) را نشان می دهد.

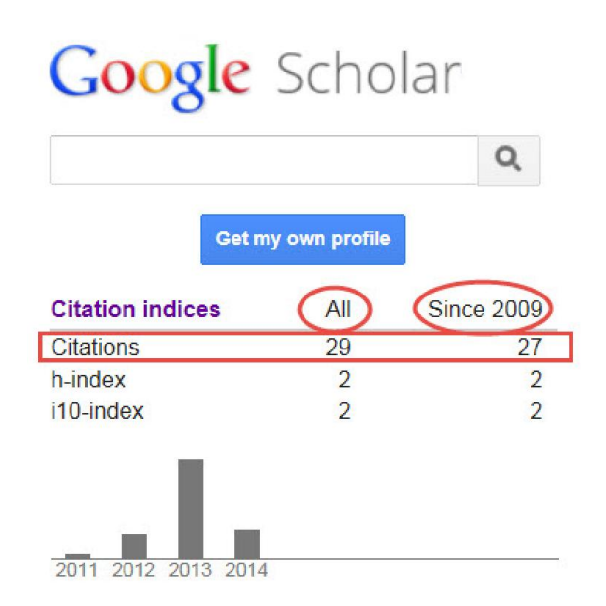

در قسمت **H-index**(به این معنی است که نویسنده H مقاله داشته که حداقل H بار سایت شده است) برای مثال اگر H-index، نویسنده 6 باشد یعنی نویسنده 6 مقاله داشته است که حداقل 6 بار سایت شده است.

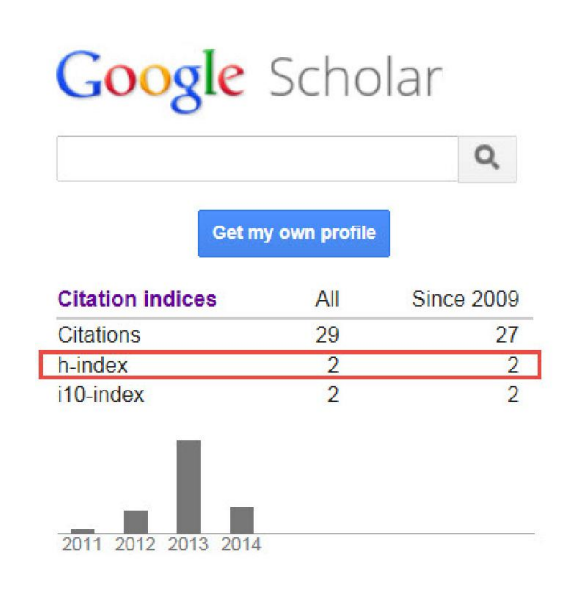

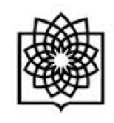

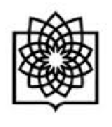

i10-indexنیز تعداد مقالاتی می باشد که حداقل 10 بار استناد شده است.

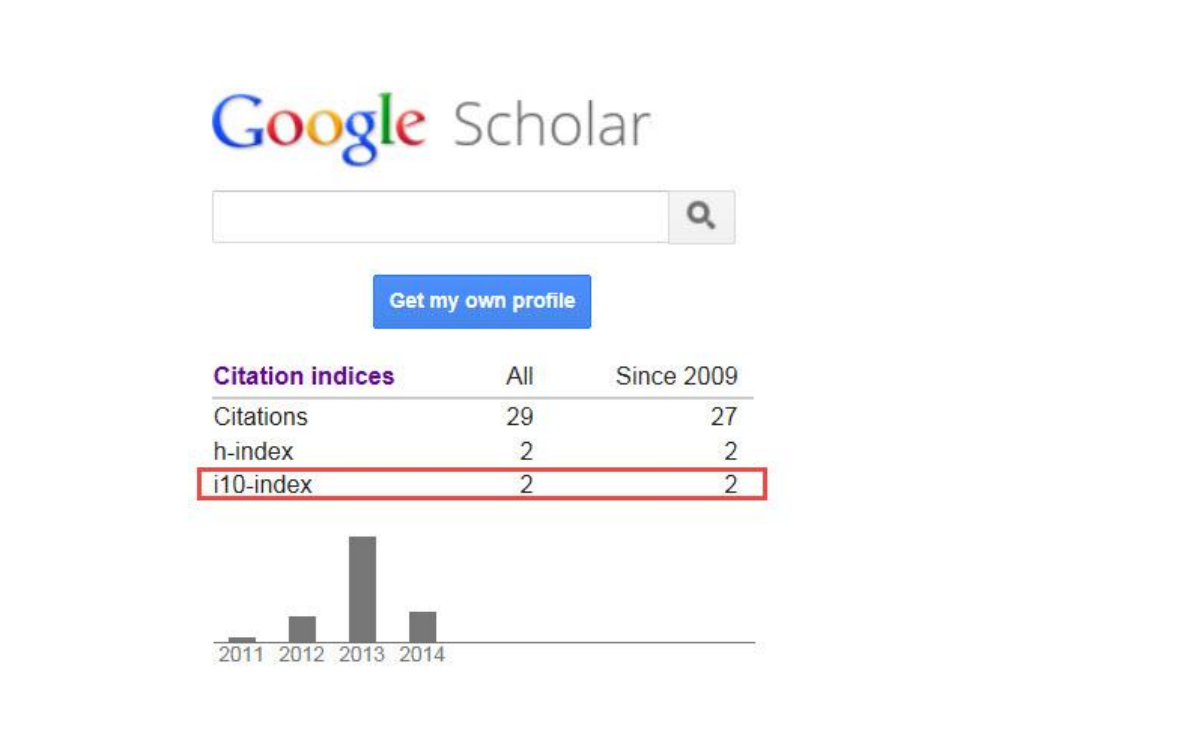

در قسمت profile updates دو حالت را می توانید انتخاب کنید.

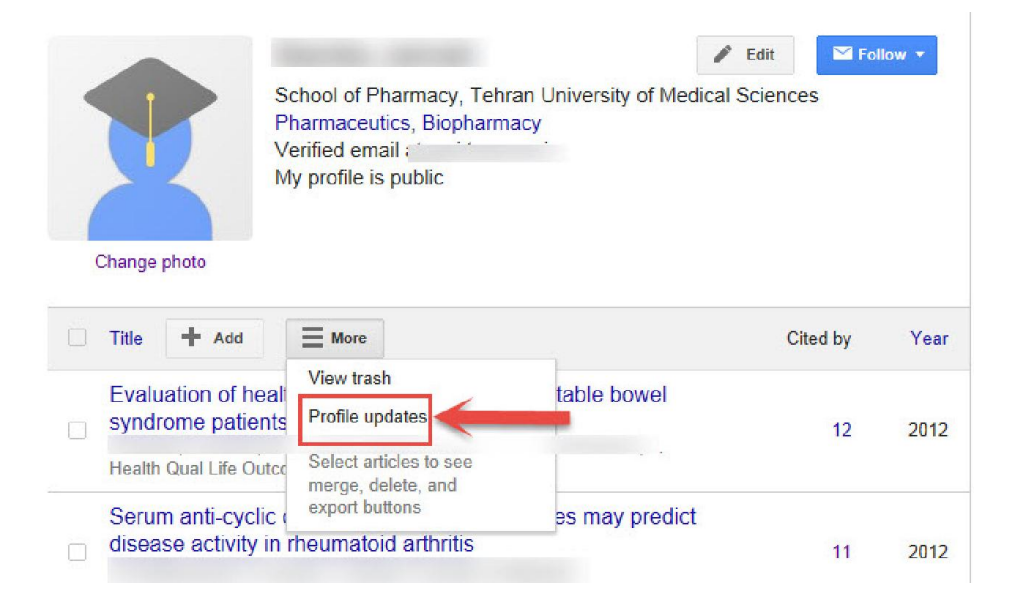

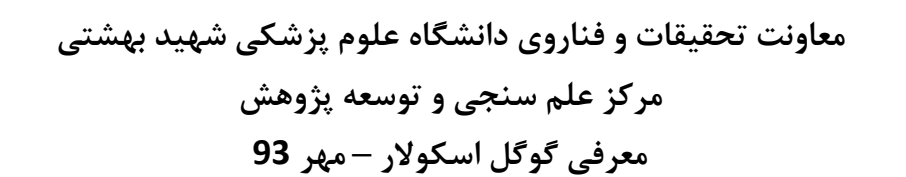

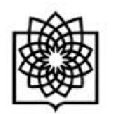

در حالت اول می توانید انتخاب کنید که مقالات جدید شما به طور خود کار توسط سیستم به روز شوند.

در **حالت دوم** می توانید انتخاب کنید که قبل از به روزشدن خودکار مقالات جدید در پروفایل، سیستم به شما ای میل بفرستد و در صورت تمایل و تایید شما، مقاله جدید به پروفایلتان اضافه شود.

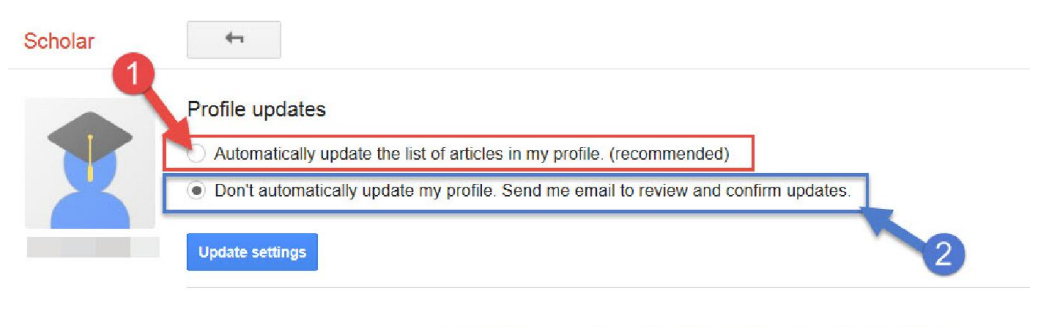

My Citations Help About Google Scholar Privacy & Terms

|                           | شتی              | معاونت تحقیقات و فناروی دانشگاه علوم پزشکی شهید به<br>مرکز علم سنجی و توسعه پژوهش<br>معرف گمگا اسکولاه – مدر 93 |         |
|---------------------------|------------------|----------------------------------------------------------------------------------------------------|---------|
|                           |                  | معرفی گوگل اسکولار – مہر 93                                                                                     |         |
|                           |                  |                                                                                                    |         |
|                           |                  |                                                                                                    |         |
|                           |                  |                                                                                                    |         |
|                           |                  |                                                                                                    |         |
| v.1 •                     |                  |                                                                                                    |         |
| ا نمایید.                 | مربوطه أصافه     | Aud می توانید مقالات خود را نیز به صورت دستی با وارد کردن اصلاعات ه                                             | در فسمت |
| Scholar                   | SAVE             | Cancel                                                                                                    |         |
|                           |                  |                                                                                                    |         |
| Add article groups        |                  | Journal Conference Chapter Book Thesis Patent Court case Other                                                  |         |
| Add article               | Title            |                                                                                                    |         |
| manually                  | Authors          |                                                                                                    |         |
| Currently added:          |                  | For example: Patterson, David; Lamport, Leslie                                                                  |         |
| Articles 4<br>Citations 4 | Publication date | For example, 2008, 2008/12 or 2008/12/31.                                                                       |         |
|                           |                  |                                                                                                    |         |
|                           | Journal          |                                                                                                    |         |
|                           | Volume           |                                                                                                    |         |
| salitate and              | Issue            |                                                                                                    |         |
|                           | Pages            |                                                                                                    |         |
|                           | Publisher        |                                                                                                    |         |
|                           |                  |                                                                                                    |         |
|                           |                  |                                                                                                    |         |

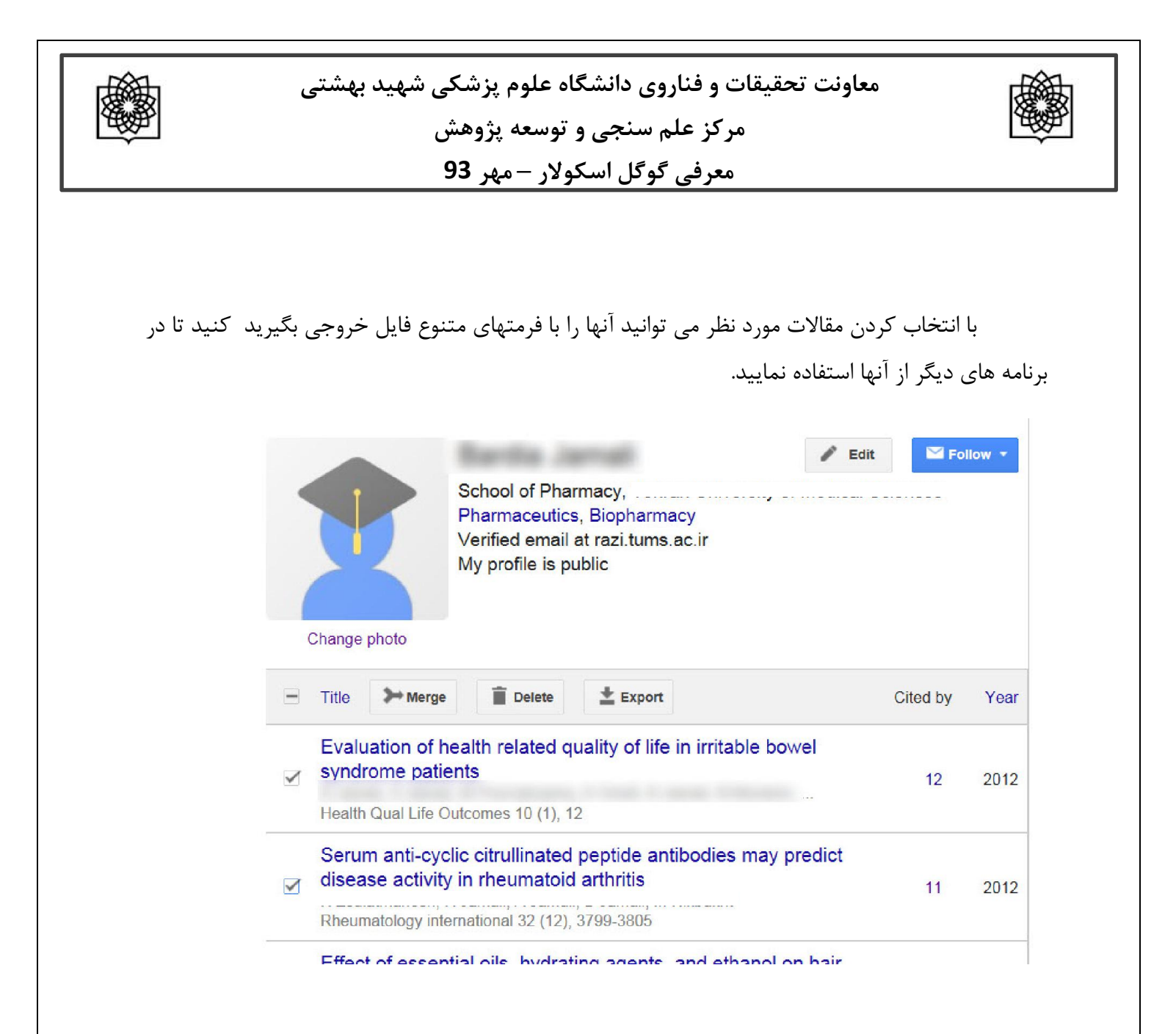

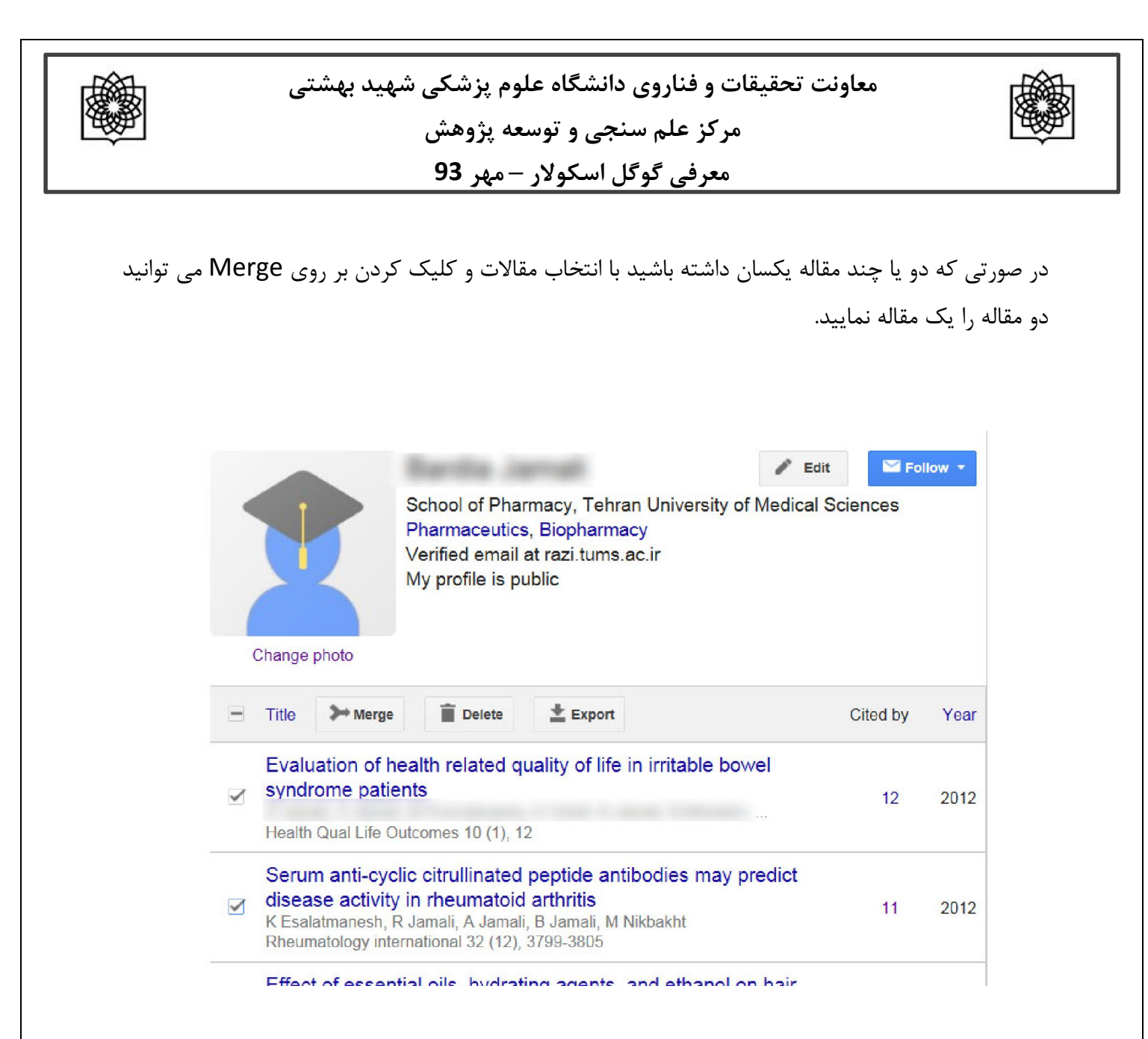

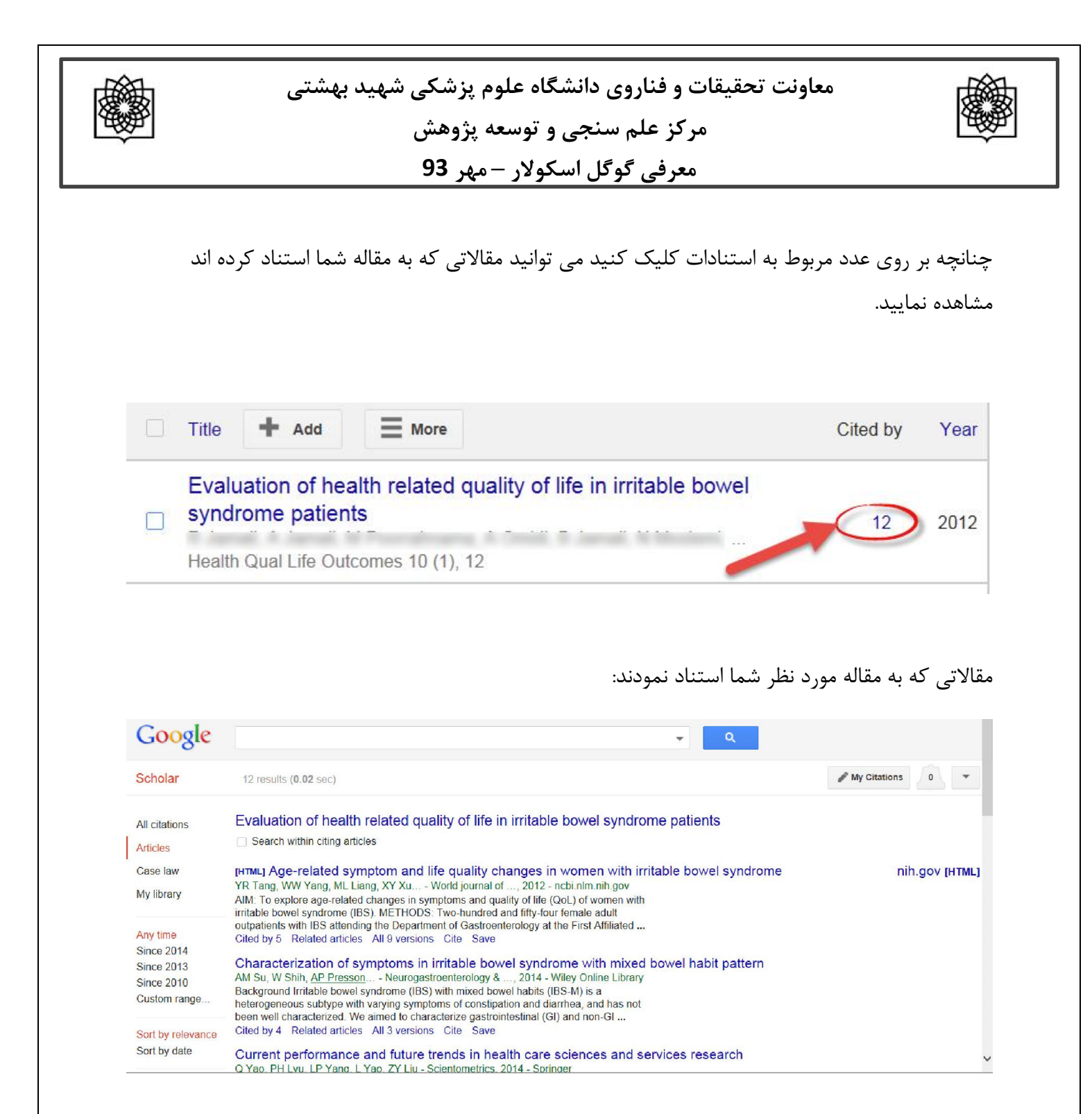

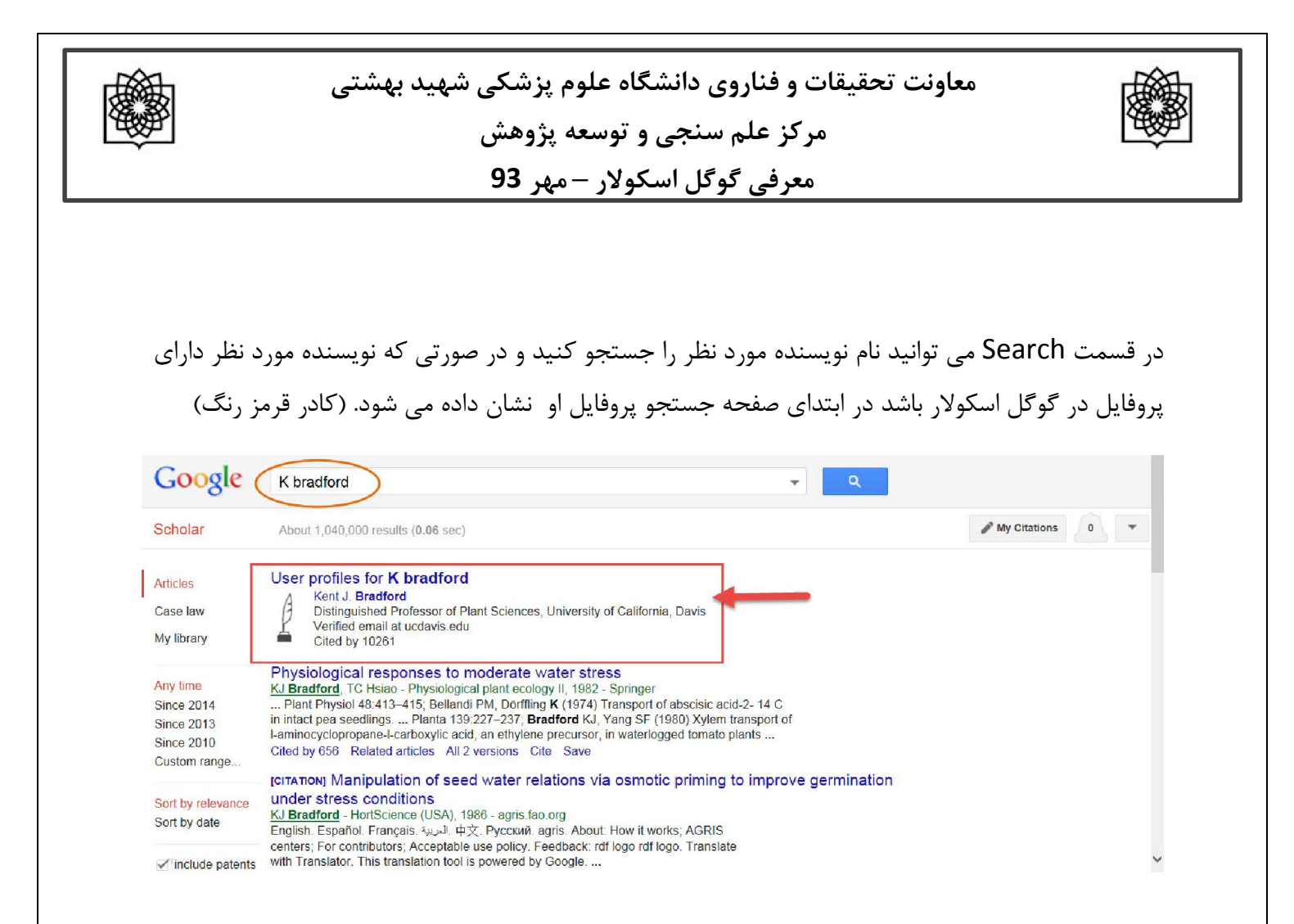

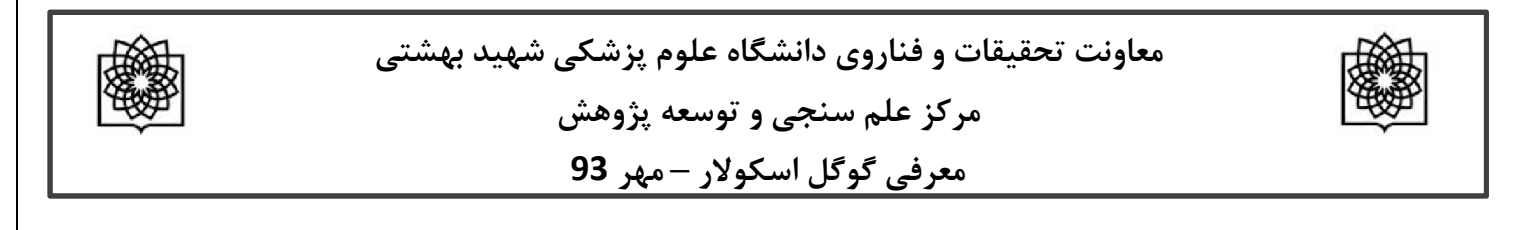

چنانچه بخواهید مقاله ای را از پروفایل خود حذف کنید می توانید مقاله را انتخاب و گزینه delete را انتخاب کنید.

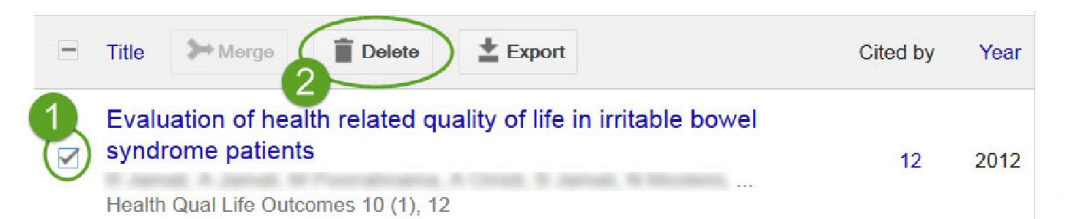

اگر به اشتباه مقاله ای را حذف کردید می توانید از قسمت more گزینه View trash را انتخاب کنید و دوباره مقاله مورد نظر را به صفحه اصلی باز گردانید.مقاله مورد نظر حذف شده را انتخاب و گزینه Restore را انتخاب کنید.

|   | Title 🕇 Add            |                                           |                | Cited by | Year |
|---|------------------------|-------------------------------------------|----------------|----------|------|
| - | Evaluation of heal     | View trash                                | table bowel    |          |      |
|   | syndrome patients      | Profile updates                           |                | 12       | 2012 |
|   | Health Qual Life Outco | Select articles to see merge, delete, and |                |          |      |
|   | Serum anti-cyclic      | export buttons                            | es may predict |          |      |

| +        | Select   Restore Delete Forever                                                   | 1 - 6 < > |
|----------|-----------------------------------------------------------------------------------|-----------|
| î        | Title                                                                             | Year      |
|          | Evaluation of health related quality of life in irritable bowel syndrome patients | 2012      |
| $\smile$ | Health Qual Life Outcomes 10 (1), 12                                              |           |
|          | Paper: PHYTOESTROGENS: RECENT DEVELOPMENTS                                        |           |

18

|            | هید بهشتی        | قیقات و فناروی دانشگاه علوم پزشکی ش<br>مرکز علم سنجی و توسعه پژوهش | معاونت تح                         |
|------------|------------------|--------------------------------------------------------------------|-----------------------------------|
|            |                  | معرفی گوگل اسکولار – مہر <b>93</b>                                 |                                   |
| <b>4</b> 1 | Select • Restore | Moved article back to your profile.<br>Delete Forever              | 1 - 5 < >                         |
| Title      |                  |                                                                    | Year                              |
|            |                  | ود را تغییر دهید.<br>Name                                          | در قسمت Edit می توانید پروفایل خر |
|            |                  | Affiliation<br>Affiliation                                         |                                   |
|            | Change photo     | Email for verification                                             |                                   |
|            |                  | Homepage                                                           |                                   |
|            |                  | Save Cancel                                                        |                                   |

منابع :

 $http://www.slideshare.net/SarahG\_SS/how-to-set-up-your-google-scholar-profile-google-scholar-citations$ 

Wikipedia

www.modares.ac.ir/file/H-index.pps?p...n...

http://asmerc.ir/upload/lib/0/Google\_Scholar\_Citations.pdf

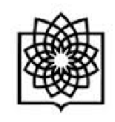

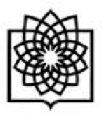